# *5,000 g SD Card real time recorder 10 ms sampling time recorder*

# FORCE GAUGE Model : FG-6005SD

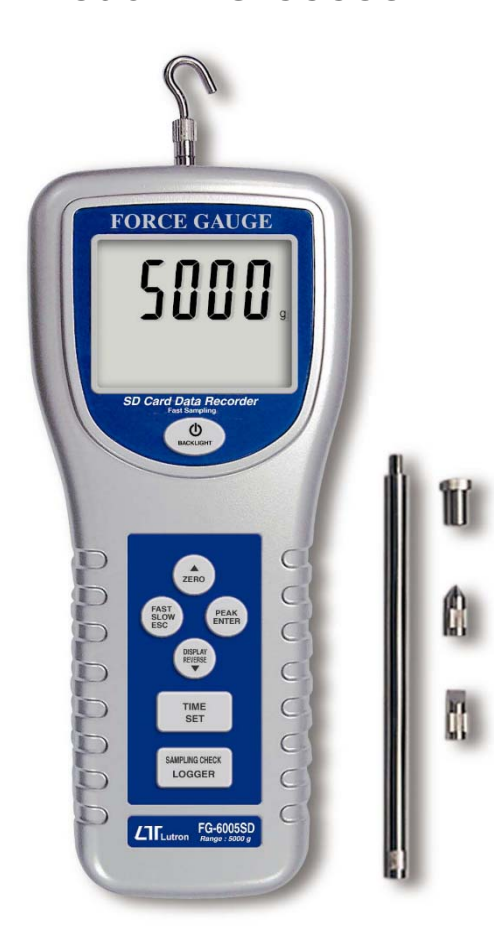

purchase of Your this FORCE GAUGE marks a step forward for vou into the field of precision Although measurement. this FORCE GAUGE is a complex and delicate instrument, its durable structure will allow many years of use if proper operating techniques are developed. Please read the following instructions carefully and always keep this manual within easy reach

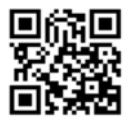

# **OPERATION MANUAL**

# TABLE OF CONTENTS

| 1 | FEATURES                              | 1  |
|---|---------------------------------------|----|
| 2 | SPECIFICATIONS                        | 2  |
| 3 | FRONT PANEL DESCRIPTIONS              | 6  |
|   | 3-1 Universal Sensing Head            | 6  |
|   | 3-2 LCD Display                       | 6  |
|   | 3-3 Power/BACKLIGHT Button            | 6  |
|   | 3-4 ▲/ZERO Button                     | 6  |
|   | 3-5 FAST/SLOW/ESC Button              | 6  |
|   | 3-6 PEAK/ENTER Button                 | 6  |
|   | 3-7 DISPLAY REVERSE/▼ Button          | 6  |
|   | 3-8 TIME/SET Button                   | 6  |
|   | 3-9 LOGGER/SAMPLING CHECK Button      | 6  |
|   | 3-10 RS-232 output terminal           | 6  |
|   | 3-11 Reset terminal                   | 6  |
|   | 3-12 DC 9V Power Adapter Input Socket | 6  |
|   | 3-13 Mounting Holes/fixing Screws     | 6  |
|   | 3-14 Battery Cover/Compartment        | 6  |
|   | 3-15 Flat-head Adapter                | 6  |
|   | 3-16 Cone Adapter.                    | 6  |
|   | 3-17 Chisel Adapter                   | 6  |
|   | 3-18 Hook Adapter                     | 6  |
|   | 3-19 120 mm Extension Rod             | 6  |
|   | 3-20 SD card socket                   | 6  |
| 4 | MEASURING PROCEDURE                   |    |
|   | 4-1 Pay attention for the measurement | 8  |
|   | 4-2 Normal Measurement                | 9  |
|   | 4-3 Peak Hold Measurement             | 10 |
|   | 4-4 LCD Back light On/Off             | 11 |
|   | 4-5 Alarm beeper                      | 11 |

| 5. DATALOGGER                                                                 | 11      |
|-------------------------------------------------------------------------------|---------|
| 5-1 Preparation before execute datalogger function                            | 11      |
| 5-2 Normal record mode                                                        |         |
| Auto Datalogger ( Set sampling time $\geq$ 1 second )                         | 12      |
| 5-3 Normal record mode                                                        |         |
| Manual Datalogger (Set sampling time = 0 second)<br>5-4 Peak hold record mode | 13      |
| Fast Datalogger                                                               | 14      |
| 5-5 Check time information                                                    | 15      |
| 5-6 Check sampling time information                                           | 15      |
| 5-7 SD Card Data structure                                                    | 15      |
|                                                                               |         |
| 6. Saving data from the SD card to the computer                               | 17      |
| 7. ADVANCED SETTING                                                           | 19      |
|                                                                               |         |
| 8. POWER SUPPLY from DC ADAPTER                                               | 25      |
|                                                                               |         |
| 9. BATTERY REPLACEMENT                                                        | 25      |
|                                                                               | 05      |
| 10. SYSTEM RESET                                                              | 25      |
| 11. RS232 PC SERIAL INTERFACE                                                 | 26      |
|                                                                               |         |
| 12. MOUNTING HOLES & OPTIONAL TEST STAND                                      | 27      |
| 13. APPLICATIONS                                                              | 29      |
|                                                                               | · · _ · |

### 1. FEATURES

- \* Data record mode : Normal model or Peak hold mode.
- Normal record mode : Set sampling time from 1 second to 8 hours.
- Peak hold record mode : Set sampling time from 10 ms to 500 ms.
- \* Memory capacity of normal record mode : 1 GB to 16 GB.
- \* Memory capacity of peak hold record mode : 1000 data no. ( max. )
- \* Under Peak hold record mode, if execute the " Data record " function, the memory circuit will store 1000 data no. ( max. ) measuring data into the SD card per fast speed sampling time ( 10 ms to 500 ms ).
- \* Under Normal record mode, if execute the " Data record " function, will save the measuring data along the real time value ( Year/Month/ Date/Hour/Minute/Second ) into the SD card per normal sampling time ( 1 second to 8 hours ).
- \* After save the data into the SD memory card, it can be down load the data to the Excel directly, extra software is no need. User can make the further data analysis ( graphic analysis ) by themselves.
- \* Large LCD display with back light.
- \* 5,000 g, wide capacity, high resolution, high accuracy, high repeatability.
- \* 3 kind display unit : g, oz, Newton.
- \* Tension & compression capability .
- \* Peak hold (Max. load) can be held in display during make tension or compression measurement.
- \* Zero button can operate both for normal measuring & the " peak hold " operation.
- \* Full capacity zero (tare) control capability.
- \* Fast/Slow response time push button.

- \* Positive or reverse display direction select.
- \* Full line accessories ( adapters ) are included.
- \* Hand held & stand mounted gauges are available.
- \* Low power consumption gives long battery life.
- \* Build in low battery indicator.
- \* Microprocessor circuit & exclusive load cell transducer.
- \* Over load protection.
- \* RS-232 computer interface
- \* Built-in DC 9V power adapter input socket.
- \* Professional test stand (optional).

### 2. SPECIFICATIONS

| Display      | LCD ( Liquid crystal display ).                 |
|--------------|-------------------------------------------------|
|              | 5 digits, 16 mm (0.63") digit size.             |
|              | Back light.                                     |
| Display      | Positive or Reverse direction, select by        |
| Direction    | the push button on the front panel.             |
| Function     | Tension & Compression (Push & Pull).            |
|              | Normal force, Peak hold (Max. load).            |
| Peak hold    | Will freeze the display value of the            |
|              | Peak load (Max. load).                          |
| Zero         | Zero button can be operated both for            |
|              | "normal force" or "peak hold" operation         |
| Unit select  | g/oz/Newton                                     |
| Measure      | 5,000 g/176.40 oz/49.03 Newton.                 |
| Capacity     | -                                               |
| Resolution   | 1 g/0.02 oz/0.01 Newton.                        |
| Min. Display | 3 g/0.10 oz/0.03 Newton.                        |
| Accuracy     | $\pm$ ( 0.4 % + 1 digit ), within 23 $\pm$ 5°C. |
|              | * Under the test weight on 3000 g & 5000 g.     |

| Update time                                   | Fast Approx. 0.2 second.                          |                                        |  |  |
|-----------------------------------------------|---------------------------------------------------|----------------------------------------|--|--|
|                                               | Slow Approx. 0.6 second.                          |                                        |  |  |
| Over range                                    | Display show " " when in over                     |                                        |  |  |
| Indicator                                     | range sta                                         | itus.                                  |  |  |
| Normal data                                   | Auto                                              | 1 sec to 8 hour 59 min. 59 sec.        |  |  |
| record mode                                   | data                                              | @ Sampling time can set to 1 second,   |  |  |
|                                               | logger                                            | but memory data may loss.              |  |  |
| Sampling Time                                 | Manual                                            | Push the data logger button            |  |  |
| Setting range                                 | data                                              | once will save data one time.          |  |  |
|                                               | logger                                            | @ Set the sampling time to             |  |  |
|                                               |                                                   | 0 second.                              |  |  |
|                                               |                                                   | @ Manual mode, can also select the     |  |  |
|                                               | 1 to 99 position ( Location ) no.                 |                                        |  |  |
| Peak hold                                     | 10 mS to 500 mS.                                  |                                        |  |  |
| data record                                   | * Each setting step is 10 mS.                     |                                        |  |  |
| mode                                          | * Auto data logger                                |                                        |  |  |
| Sampling Time                                 | e * The memory circuit will store 1000            |                                        |  |  |
| Setting range data no. (max.) measuring data. |                                                   | o. ( max. ) measuring data.            |  |  |
| Data error no.                                | o. 0.1% of total saved data max.                  |                                        |  |  |
| Memory Card                                   | SD memory card. 1 GB to 16 GB.                    |                                        |  |  |
| Advanced                                      | * SD memory card Format                           |                                        |  |  |
| setting                                       | * Set cloc                                        | k time (Year/Month/Date,               |  |  |
|                                               | Hour/M                                            | inute/Second)                          |  |  |
|                                               | * Set sam                                         | pling time ( normal data record mode ) |  |  |
|                                               | * Set sampling time ( peak hold data record mode) |                                        |  |  |
|                                               | * Auto power OFF management                       |                                        |  |  |
|                                               | * Unit setting                                    |                                        |  |  |
| * Set be                                      |                                                   | ep Sound ON/OFF                        |  |  |
|                                               | * Decimal point of SD card setting                |                                        |  |  |
| Data output                                   | RS 232/USB PC computer interface.                 |                                        |  |  |
|                                               | * Connect the optional RS232 cable                |                                        |  |  |
|                                               | UPCB-02 will get the RS232 plug.                  |                                        |  |  |
|                                               | * Connect the optional USB cable                  |                                        |  |  |
|                                               | USB-01 will get the USB plug.                     |                                        |  |  |

| Overload<br>Capacity     | Max. 7 kg.                                                                                         |
|--------------------------|----------------------------------------------------------------------------------------------------|
| Full Scale<br>Deflection | Approx. 0.2 mm max.                                                                                |
| Zero/tare<br>Control     | Max. full capacity.                                                                                |
| Transducer               | Exclusive load cell.                                                                               |
| Circuit                  | Exclusive microprocessor LSI-circuit.                                                              |
| Power Supply             | * Alkaline or heavy duty DC 1.5 V battery<br>(UM3, AA) x 6 PCs, or equivalent.                     |
|                          | *.DC 9V adapter input. (AC/DC power adapter is optional).                                          |
| Power Current            | Normal operation ( w/o SD card save<br>data and LCD Backlight is OFF) :<br><i>Approx. DC 7 mA.</i> |
|                          | When SD card save the data and LCD<br>Backlight is OFF) :<br>Approx. DC 38 mA.                     |
|                          | * If LCD backlight on, the power<br>consumption will increase approx.<br>3 mA.                     |
| Operating<br>Temperature | $0^\circ\!\mathrm{C}$ to $50^\circ\!\mathrm{C}$ ( $32^\circ\mathrm{F}$ to $122^\circ\mathrm{F}$ ). |
| Operating<br>Humidity    | Less than 80% RH.                                                                                  |
| Dimension                | 215 x 90 x 45 mm ( 8.5 x 3.5 x 1.8 inch ).                                                         |
| Weight                   | 650 g ( 1.43 LB )/with batteries.                                                                  |
| Mounting<br>Holes        | Main instrument with mounting holes are provided on the back case, easy stand mounting.            |

| Accessories | Operating manual1 PC.              |
|-------------|------------------------------------|
| Included    | Flat-head adapter1 PC.             |
|             | Hook adapter1 PC.                  |
|             | Cone head adapter1 PC.             |
|             | Chisel head adapter1 PC.           |
|             | 120 mm extension rod1 PC.          |
|             | Carrying case1 PC.                 |
| Optional    | * SD memory card ( 2 GB )          |
| Accessories | * Test stand, Model : FS-1001      |
|             | * Wedge grip, Model : WG-01        |
|             | * RS232 cable, Model : UPCB-02.    |
|             | * USB cable, Model : USB-01        |
|             | * Software for data logging & data |
|             | recorder.                          |
|             | * EXCEL data acquisition software  |
|             | Model : SW-E802                    |

### **3. FRONT PANEL DESCRIPTIONS**

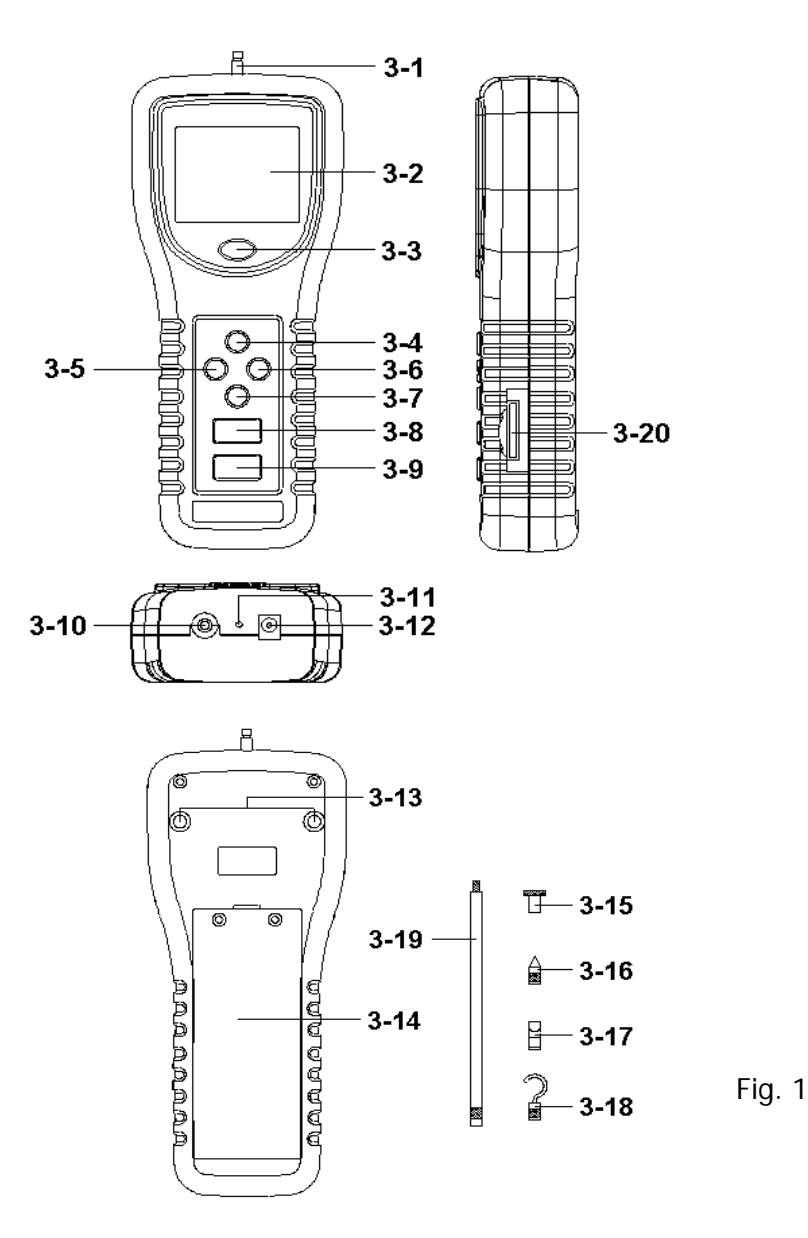

- 3-1 Universal Sensing Head
- 3-2 LCD Display
- 3-3 Power/BACKLIGHT Button
- 3-4 ▲/ZERO Button
- 3-5 Fast/SLOW/ESC Button
- 3-6 PEAK/ENTER Button
- 3-7 DISPLAY REVERSE/▼ Button
- 3-8 TIME/SET Button
- 3-9 LOGGER/SAMPLING CHECK Button
- 3-10 RS-232 output terminal
- 3-11 Reset terminal
- 3-12 DC 9V Power Adapter Input Socket
- 3-13 Mounting Holes/fixing Screws
- 3-14 Battery Cover/Compartment
- 3-15 Flat-head Adapter
- 3-16 Cone Adapter
- 3-17 Chisel Adapter
- 3-18 Hook Adapter
- 3-19 120 mm Extension Rod.
- 3-20 SD card socket

# 4. MEASURING PROCEDURE

#### 4-1 Pay attention for the measurement

1) Compression measurement, the display will show the

- " mark automatically.

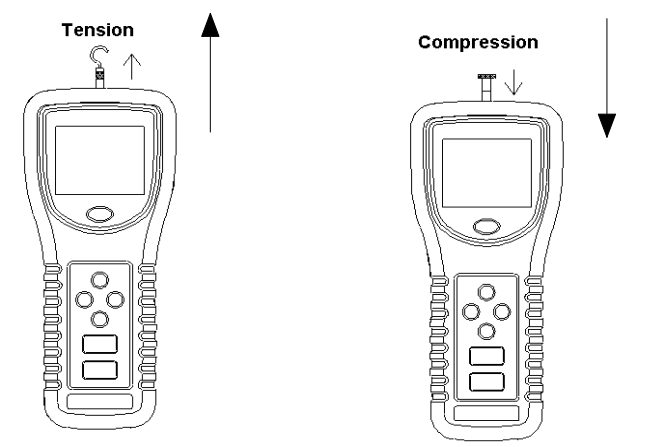

2) During the measurement, the SENSING HEAD along the adapter has to be on a line with measuring object. ( ref. Fig. 2 )

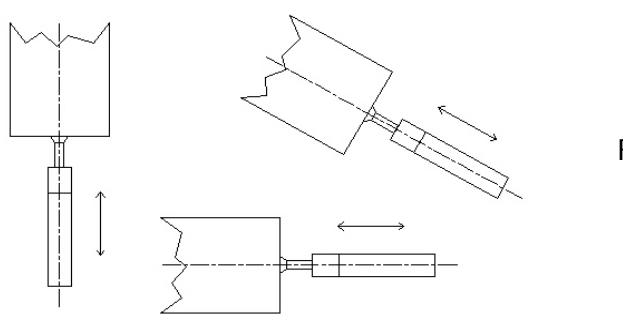

Fig. 2

3) Rotate the SENSING HEAD is prohibited. Some certain angles between SENSING HEAD & measuring object are not allowed (ref. Fig. 3).

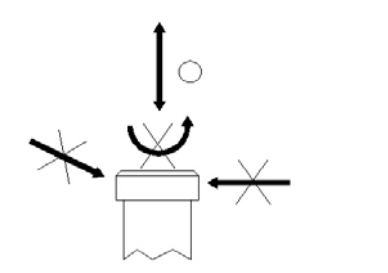

Fig. 3

#### 4-2 Normal Measurement

1) Power on/off

Power on :

Press " Power Button " (3-3, Fig. 1) once.

Power off :

During power on, press " Power Button " (3-3, Fig. 1) > 2 seconds. will power off.

- 2) Determine display unit of g, oz or Newton by selecting the unit at first with default, refer to chapter 7" ADVANCED SETTING ".
- 3) Connect " Sensing Head " ( 3-1, Fig. 1 ) with proper " Adapter " ( 3-15 to 3-18, Fig. 1 ) and the " Measuring Object " should be in straight line. Don't give any force in standby mode..
- 4) " Zero Adjust " by pushing " Zero Button " (3-4, Fig. 1) before every measurement.

5) Start measurement by giving force (push or pull), then the LCD will display the Average reading value.

Note : \* During the measurement, if intend to change the display direction, just push the " Reverse Button " ( 3-7, Fig. 1 ) once.

- \* There are two kind sampling time of display, FAST and SLOW. Push the "FAST/SLOW Button " once in sequence (3-5, Fig. 1), if the upper left corner of LCD show "FAST " indicator, then the display reading is under the operation of fast sampling time measurement. If the LCD show " SLOW " indicator, the display reading is under the slow sampling time measurement.
- \* Over range display of tension function, LCD will show " ----- "
- \* Over range display of compression function, LCD will show " \_\_\_\_\_ "

#### 4-3 Peak Hold Measurement

The meter can measure the peak value of force both of tension & compression operation. The operation procedures of Peak Hold Measurement are same as above " 4-2 Normal Measurement " but should press the

" PEAK Button " (3-6, Fig. 1) once, the Display will show the " PEAK " indicator, then during the measurement the Display will freeze on the Peak hold value.

#### 4-4 LCD Back Light On/Off

During the measurement, press the "BACKLIGHT Button" (3-3, Fig. 1) once the LCD Back Light will be ON. During the LCD Back Light ON, press the "BACKLIGHT Button" once again, the LCD Back Light will be OFF again.

#### 4-5 Alarm beeper

If the measuring value over the 5000 g, the internal buzzer will sound for warning.

# 5. DATALOGGER

### 5-1 Preparation before execute datalogger function

a. Insert the SD card

\* It recommend use memory card  $\leq$  4 GB.

Prepare a " SD memory card " (1 GB to 16 GB, optional ), insert the SD card into the " SD card socket " (3-20, Fig. 1).

\* When plug in the SD card, the up side of the SD card should face against the down case.

#### b. SD card Format

If SD card just the first time use into the meter, it recommend to make the "SD card Format " at first. , please refer chapter 7-1, page 20.

\* <u>It recommend strongly, do not use memory cards that</u> <u>have been formatted by other meter or by a computer.</u> <u>Reformat the memory card with your meter.</u>

c. Time setting

If the meter is used at first time, it should to adjust the clock time exactly, please refer chapter 7-2, page 20.

d. Decimal format setting

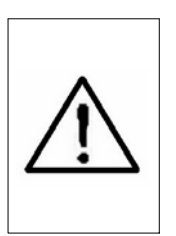

The numerical data structure of SD card is default used the " . " as the decimal, for example "20.6" "1000.53". But in certain countries (Europe ...) is used the ", " as the decimal point, for example " 20, 6 " "1000,53". Under such situation, it should change the Decimal character at first, details of setting the Decimal point, refer to Chapter 7-8, page 24.

#### 5-2 Normal record mode Auto Datalogger ( Set sampling time $\geq$ 1 second )

a. Start the datalogger

Press the "LOGGER Button (3-9, Fig. 1) > 2 seconds continuously, the LCD will show the indicator "DATA RECORD " with flashing, at the same time the measuring data along the time information will be saved into the memory circuit.

Remark :

\* How to set the sampling time, refer to Chapter 7-3 page 21.

\* How to set the beeper sound is enable, refer to Chapter 7-6, page 23.

#### b. Pause the datalogger

During execute the Datalogger function , if press the "Logger Button" (3-9, Fig. 1) once will pause the Datalogger function (stop to save the measuring data into the memory circuit temporally). In the same time the indicator of "DATA RECORD " will stop to flash..

Remark :

If press the "Logger Button " (3-9, Fig. 1) once again will execute the Datalogger again, the bottom text of DATA RECORD " will flashing .

c. Finish the Datalogger

During pause the Datalogger ( or pause the Datalogger ), Press the "LOGGER Button ( 3-9, Fig. 1 ) > 2 seconds continuously, the "DATA RECORD " indicator will be disappeared and finish the Datalogger.

#### 5-3 Normal record mode Manual Datalogger ( Set sampling time = 0 second )

a. Set sampling time is to 0 second

Press the "LOGGER Button (3-9, Fig. 1) > 2 seconds continuously, the LCD will show the indicator "DATA RECORD " (not flashing). Press the "Logger Button " (3-9, Fig. 1) once, the "DATA RECORD " indicator will flash once a while and Beeper will sound once, at the same time the measuring data along the time information will be saved into the memory circuit. The lower Display will show the Position (Location) no. and saved into the SD card too. Remark : During execute the Manual Datalogger, press the " $\blacktriangle$ Button " (3-4, Fig, 1) or "  $\checkmark$  Button " (3-7, Fig. 1) to set the measuring Location no. (1 to 99, for example room 1 to room 99) to identify the measurement location , the lower Display will show P x (x = 1 to 99).

b. Finish the Datalogger

Press the "LOGGER Button (3-9, Fig. 1) > 2 seconds continuously, the "DATA RECORD " indicator will be disappeared and finish the Datalogger.

#### 5-4 Peak hold record mode (Fast Datalogger)

- 1) Recommend the Force gauge install to the Test stand (such as FS-1001, FS-1002...), Power on the meter.
- 2) Press the " PEAK Button " (3-6, Fig. 1) once, the Display will the indicator " PEAK " and " FAST ".
- 3) Press the "Zero Button " (3-4, Fig. 1) once, the Display will set to "ZERO " value.
- 4)\* Press the "LOGGER Button (3-9, Fig. 1) once, the LCD will show the indicator "DATA RECORD " at the same time the sampling time value in ms (milli seconds) will appear a while in the bottom LCD, for example "10". Now the meter is ready for the "Peak hold record mode (Fast Datalogger measurement)".
  - If apply the force value (tension/compression) > 50 gf (1% full capacity), then the measurement value according the sampling period will save to the internal memory circuit in sequence.

Remark :

\* How to set the sampling time, refer to Chapter 7-4 page 22.

- \* When the peak value is got, the LCD indicator " DATA RECORD " will be disappeared . The indicator will show " PEAK " indicator only, in the same time the peak value will freeze on the Display
- \* Following the bottom LCD will show the data record no. and count down to zero, in the same time all the memory data will save into the SD memory card.

#### 5-5 Check the time information

During the normal measurement screen ( not execute the Datalogger ),

- 1) If press " Time Button " ( 3-8, Fig. 1 ) once , the lower LCD display will present the time information of Hour/Minute/Second ( h.m.s ) in the lower Display.
- 2) If press " Time Button " ( 3-8, Fig. 1 ) once again , the lower LCD display will present the time information of Year/Month/Date ( yy.mm.dd ) in the lower Display.
- 3) If press " Time Button " (3-8, Fig. 1) once again , the LCD will return to normal screen.

### 5-6 Check sampling time information

During the normal measurement screen (not execute the Datalogger), If press "Sampling Button " (3-9, Fig. 1) once, the lower LCD display will present the Sampling time information in second unit.

#### 5-7 SD Card Data structure

1) When the first time, the SD card is used into the meter, the SD card will generate a route :

### FGA01

- 2) If the first time to execute the Datalogger, under the route FGA01\, will generate a new file name FGA01001.XLS.
  After exist the Datalogger, then execute again, the data will save to the FGA01001.XLS until Data column reach to 30,000 columns, then will generate a new file, for example FGA01002.XLS
- 3) Under the folder FGA01\, if the total files more than 99 files, will generate anew route, such as FGA02\ ......
- 4) The file's route structure :

FGA01\

FGA01001.XLS FGA01002.XLS

FGA01099.XLS

FGA02\

FGA02001.XLS FGA02002.XLS

FGA02099.XLS

FGAXX\

.....

Remark : XX : Max. value is 10.

# 6. Saving data from the SD card to the computer (EXCEL software)

- 1) After execute the Data Logger function, take away the SD card out from the "SD card socket " (3-20, Fig. 1).
- 2) Plug in the SD card into the Computer's SD card slot ( if your computer build in this installation ) or insert the SD card into the " SD card adapter ". then connect the " SD card adapter " into the computer.
- 3) Power ON the computer and run the "EXCEL software ". Down load the saving data file (for example the file name : FGA01001.XLS, FGA01002.XLS) from the SD card to the computer. The saving data will present into the EXCEL software screen (for example as following EXCEL data screens), then user can use those EXCEL data to make the further Data or Graphic analysis usefully.

|    | A        | В         | С        | D         | E        |
|----|----------|-----------|----------|-----------|----------|
| 1  | Position | Date      | Time     | Ch1_Value | Ch1_Unit |
| 2  | 1        | 2010/8/29 | 04:21:03 | -369      | g        |
| 3  | 2        | 2010/8/29 | 04:21:04 | -369      | g        |
| 4  | 3        | 2010/8/29 | 04:21:06 | -369      | g        |
| 5  | 4        | 2010/8/29 | 04:21:08 | -385      | g        |
| 6  | 5        | 2010/8/29 | 04:21:10 | -327      | g        |
| 7  | 6        | 2010/8/29 | 04:21:12 | -369      | g        |
| 8  | 7        | 2010/8/29 | 04:21:14 | -390      | g        |
| 9  | 8        | 2010/8/29 | 04:21:16 | -330      | g        |
| 10 | 9        | 2010/8/29 | 04:21:18 | -347      | g        |
| 11 | 10       | 2010/8/29 | 04:21:20 | -346      | g        |
| 12 | 11       | 2010/8/29 | 04:21:22 | -311      | g        |
| 13 | 12       | 2010/8/29 | 04:21:24 | -262      | g        |
| 14 | 13       | 2010/8/29 | 04:21:26 | -261      | g        |
| 15 | 14       | 2010/8/29 | 04:21:28 | -260      | g        |
| 16 | 15       | 2010/8/29 | 04:21:30 | -305      | g        |

EXCEL data screen ( for example, normal record mode )

| D  | 🗲 🖬 🔒    | la 💞      | ¥ 🖻 🛍 | κν + 🍓 Σ   | f≈ 2↓ 🛍    | ? *        |
|----|----------|-----------|-------|------------|------------|------------|
|    | J38      | -         | =     |            |            |            |
|    | A        | В         | С     | D          | E          | F          |
| 15 | PeakHold | Chn_Value | Unit  | SampleTime | Start Date | Start Time |
| 16 | P0000    | -167      | g     | 10mS       | 2010/8/29  | 04:21:48   |
| 17 | P0001    | -167      | g     |            |            |            |
| 18 | P0002    | -167      | g     |            |            |            |
| 19 | P0003    | -398      | g     |            |            |            |
| 20 | P0004    | -398      | g     |            |            |            |
| 21 | P0005    | -398      | g     |            |            |            |
| 22 | P0006    | 467       | g     |            |            |            |
| 23 | P0007    | -467      | g     |            |            |            |
| 24 | P0008    | -467      | g     |            |            |            |
| 25 | P0009    | -585      | g     |            |            |            |
| 26 | P0010    | -585      | g     |            |            |            |
| 27 | P0011    | -585      | g     |            |            |            |
| 28 | P0012    | -585      | g     |            |            |            |
| 29 | P0013    | -595      | g     |            |            |            |
| 30 | P0014    | -595      | g     |            |            |            |
| 31 | P0015    | -595      | g     |            |            |            |

#### EXCEL data screen ( for example, peak hold record mode )

EXCEL graphic screen (for example, graphic 1)

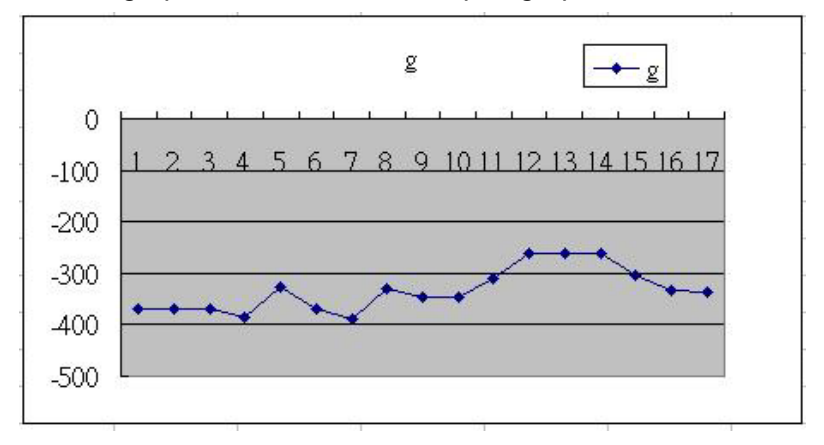

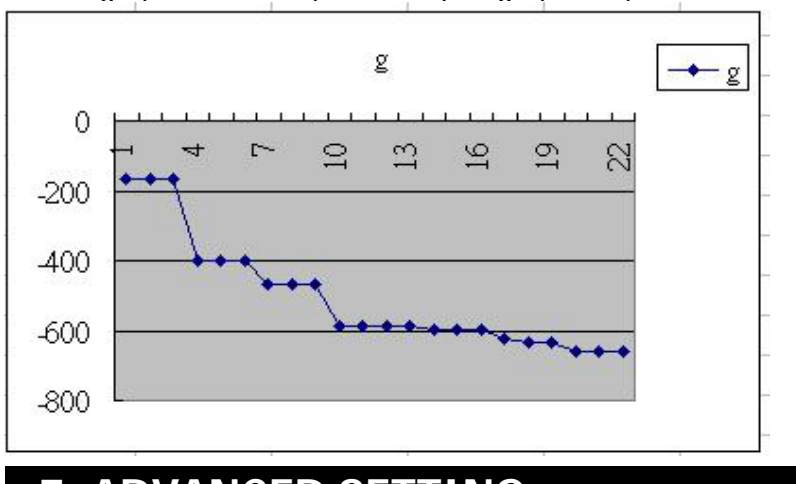

EXCEL graphic screen (for example, graphic 2)

### 7. ADVANCED SETTING

Under do not execute the Datalogger function, press the "SET Button " (3-8, Fig. 1) continuously at least two seconds will enter the "Advanced Setting " mode. then press the "SET Button " (3-8, Fig. 1) once a while in sequence to select the eight main function, the display will show :

Sd F..... SD memory card Format
dAtE.....Set clock time (Year/Month/Date, Hour/Minute/ Second)
SP-t.....Set sampling time for normal record mode
HSPt....Set sampling time for peak record mode
PoFF....Auto power OFF management
bEEP....Set beeper sound ON/OFF
unit.....Set the measurement unit
dEC.....Set SD card Decimal character
ESC.....Escape from the advanced setting Remark : During execute the "Advanced Setting "function, if press "ESC Button "(3-5, Fig. 1) will exit the "Advanced Setting "function, the LCD will return to normal screen.

#### 7-1 SD memory card Format

When the lower display show "Sd F "

 Use the "▲ Button " (3-4, Fig. 1) or "▼ Button " ( 3-7, Fig. 1) to select the upper value to " yES " or " no ".

#### yES - Intend to format the SD memory card no - Not execute the SD memory card format

2) If select the upper to "yES ", press the "Enter Button "(3-6, Fig. 1) once again, the Display will show text "yES Enter " to confirm again, if make sure to do the SD memory card format, then press "Enter Button "once will format the SD memory clear all the existing data that already saving into the SD card.

#### 7-2 Set clock time ( Year/Month/Date, Hour/Minute/ Second )

When the upper display show " dAtE "

 Use the "▲ Button " (3-4, Fig. 1) or "▼ Button " (3-7, Fig. 1) to adjust the value (Setting start from Year value). After the desired value is set, press the "Enter Button " (3-6, Fig. 1) once will going to next value adjustment (for example, first setting value is Year then next to adjust Month, Date, Hour, Minute, Second value).

Remark : The adjusted value will be flashed.

2) After set all the time value (Year, Month, Date, Hour, Minute, Second), press the "SET Button" (3-8, Fig. 1) once will save the time value, then the screen will jump to Sampling time "setting screen (Chapter 7-3).

Remark : After the time value is setting, the internal clock will run precisely even Power off if the battery is under normal condition ( No low battery power ).

#### 7-3 Set sampling time ( normal record mode )

When the upper display show " SP-t "

 Use the "▲ Button " (3-4, Fig. 1) or "▼ Button " (3-7, Fig. 1) to adjust the value (Setting start from Hour value). After the desired value is set, press the "Enter Button " (3-6, Fig. 1) once will going to next value adjustment (for example, first setting value is Hour then next to adjust Minute, Second value).

*Remark : The adjusted value will be flashed.* 

2) After set all the sampling time value (Hour, Minute, Second), press the "SET Button" (3-8, Fig. 1) once will save the sampling value with default then the screen will jump to "Set sampling time for peak record mode "setting screen (Chapter 7-4).

#### 7-4 Set sampling time for peak record mode

When the lower display show "HSPt "

 Use the "▲ Button " (3-4, Fig. 1) or "▼ Button " (3-7, Fig. 1) to adjust the value (adjust unit is milli seconds, each step is 10 ms, setting start from 10 ms). After the desired value is set, press the "Enter Button" (3-6, Fig. 1) will save the setting value with default.

Remark : The adjusted value range is from 10 ms to 500 ms,

2) After set the sampling time value, press the "SET Button" (3-6, Fig. 1) once the screen will jump to " Auto power OFF " setting screen (Chapter 7-5).

#### 7-5 Auto power OFF management

When the lower display show " PoFF "

 Use the "▲ Button " (3-4, Fig. 1) or "▼ Button " (3-7, Fig. 1) to select the upper value to " yES " or " no ".

#### yES - Auto Power Off management will enable. no - Auto Power Off management will disable.

2) After select the upper text to " yES " or " no ", press the " Enter Button " ( 3-6, Fig. 1 ) will save the setting function with default.

#### 7-6 Set beeper sound ON/OFF

When the lower display show " bEEP "

 Use the "▲ Button " (3-4, Fig. 1) or "▼ Button " (3-7, Fig. 1) to select the upper value to " yES " or " no ".

#### yES - Meter's beep sound will be ON with default. no - Meter's beep sound will be OFF with default.

2) After select the upper text to " yES " or " no ", press the " Enter Button " ( 3-6, Fig. 1 ) will save the setting function with default.

#### 7-7 Set the measurement unit

When the lower display show " unit "

 Use the "▲ Button " (3-4, Fig. 1) or "▼ Button " (3-7, Fig. 1) to select the measurement unit in "g", "oz", "N", in the same time the upper LCD will show the full scale value for the corresponding measurement unit.

Remark : g - Gram, full scale is 5000 g oz - Ounce , full scale is 176.35 oz N - Newton , full scale is 49.03 N.

2) After select the measurement unit, press the "Enter Button" (3-6, Fig. 1) will save the setting function with default.

#### 7-8 Decimal point of SD card setting

The numerical data structure of SD card is default used the "." as the decimal, for example "20.6" "1000.53". But in certain countries (Europe ...) is used the "," as the decimal point, for example "20,6 " "1000,53". Under such situation, it should change the Decimal character at first.

When the lower display show " dEC "

 Use the "▲ Button " (3-4, Fig. 1) or "▼ Button " (3-7, Fig. 1) to select the upper text to " bASIC " or " Euro ".

#### USA - Use " . " as the Decimal point with default. Euro - Use " , " as the Decimal point with default.

2) After select the upper text to " USA " or " Euro ", press the " Enter Button " ( 3-6, Fig. 1 ) will save the setting function with default.

#### 7-9 ESC

When the display show " ESC "

When the Display show the text " ESC ", then press the " SET Button " ( 3-8, Fig. 1 ) or " ESC Button " ( 3-5, Fig. 1 ) will finish the Advanced Setting procedures.

Remark :

During execute the "Advanced Setting " function, if press " ESC Button " (3-5, Fig. 1) will exit the " Advanced Setting " function, the LCD will return to normal screen.

# 8. POWER SUPPLY from DC ADAPTER

The meter also can supply the power supply from the DC 9V Power Adapter (optional). Insert the plug of Power Adapter into "DC 9V Power Adapter Input Socket" (3-12, Fig. 1). The meter will permanent power ON when use the DC ADAPTER power supply (The power Button function is disable).

# 9. BATTERY REPLACEMENT

- 1) When the left corner of LCD display show " ", it is necessary to replace the battery. However, in-spec. measurement may still be made for several hours after low battery indicator appears before the instrument become inaccurate.
- 2) Loose the screws of the "Battery Cover" (3-14, Fig. 1) and take away the "Battery Cover" from the instrument and remove the battery.
- 3) Replace with DC 1.5 V battery (UM3, AA, Alkaline/heavy duty) x 6 PCs, and reinstate the cover.
- 4) Make sure the battery cover is secured after changing batteries.

# **10. SYSTEM RESET**

If the meter happen the troubles such as : *CPU system is hold ( for example, the key button can not be operated... ).* 

Then make the system RESET will fix the problem. The system RESET procedures will be either following method :

During the power on, use a pin to press the "Reset Button" (3-11, Fig. 1) once a while will reset the circuit system.

# **11. RS232 PC SERIAL INTERFACE**

The instrument has RS232 PC serial interface via a 3.5 mm terminal ( 3-10, Fig. 1 ).

The data output is a 16 digit stream which can be utilized for user's specific application.

A RS232 lead with the following connection will be required to link the instrument with the PC serial port.

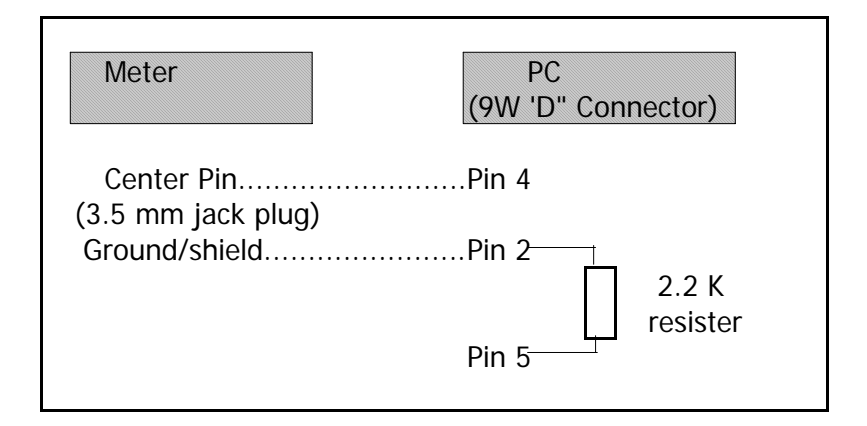

The 16 digits data stream will be displayed in the following format :

D15 D14 D13 D12 D11 D10 D9 D8 D7 D6 D5 D4 D3 D2 D1 D0

#### Each digit indicate the following status :

| D15     | Start Word      |             |        |
|---------|-----------------|-------------|--------|
| D14     | 4               |             |        |
| D13     | 1               |             |        |
| D12 and | Anunuciator for | or Display  |        |
| D11     | g = 57          | Newton = 59 | oz =58 |
|         | Kg = 55         | LB = 56     |        |

| D10      | Polarity                                                |
|----------|---------------------------------------------------------|
|          | 0 = Positive 1 = Negative                               |
| D9       | Decimal Point(DP), position from right to the           |
|          | left                                                    |
|          | 0 = No DP, 1= 1 DP, 2 = 2 DP, 3 = 3 DP                  |
| D8 to D1 | Display reading, D1 = LSD, D8 = MSD                     |
|          | For example :                                           |
|          | If the display reading is 1234, then D8 to D1 is : 1234 |
| D0       | End Word                                                |

### RS232 FORMAT : 9600, N, 8, 1

| Baud rate    | 9600        |
|--------------|-------------|
| Parity       | No parity   |
| Data bit no. | 8 Data bits |
| Stop bit     | 1 Stop bit  |

# 12. MOUNTING HOLES & OPTIONAL TEST STAND

FORCE GAUGE is a precise instrument, best results are obtained when the gauge is fitted to a test stand. Mounting holes (3-13, Fig. 1) are provided on the back of the gauge for easy stand mounting.

#### **Optional Test Stand & accessory :**

a. TEST STAND, Model : FS-1001

Test stand, cooperate with Force gauge, whole system will be become the useful tool for material's tension & compression analysis.

Size : 630 x 250 x 230 mm. Weight : 7.02 Kg ( 15.4 LB ).

#### b. WEDGE GRIP, Model : WG-01

Wedge grip, the optional accessory to install to the base of FS-1001 be used to hold the tested material.

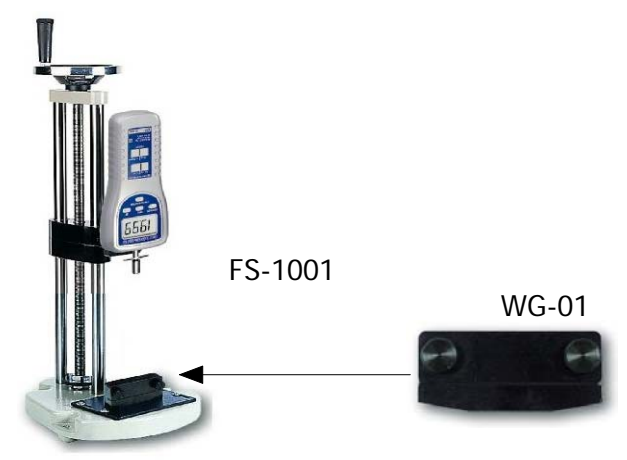

# **13. APPLICATIONS**

#### 13-1 Electronics

- \* Test strength of solder points and spot welds on circuit boards.
- \* Test wire wraps on clip connection.
- \* Test pull strength of modified wire wrap connection on posts.
- \* Test spring clip insertion and withdrawal forces.
- \* Pull test welds in micro-electronic devices.
- \* Measure torque, timing belt tension, sliding friction, etc., on computer peripheral equipment.
- \* Test P.C. board insertion force.
- \* Test insertion and withdrawal forces of various circuit components such as transistors and integrated circuits.
- \* Test actuating force of snap action switches.

### 13-2 Business Equipment

- \* Measure force required to perforate cards.
- \* Measure load on slitter knives.
- \* Measure actuating requirements of typewriter.
- \* Test clutch release force.
- \* Measure torque, timing belt tension (by deflection), sliding friction, etc., on computer peripheral equipment.
- \* Test adhesion strength of labels and stickers.
- \* Test load on paper thickness gages.
- \* Measure tension of pencils.
- \* Test actuating requirements on push buttons and flip switches.

#### 13-3 Chemical & Plastics

- \* Test film bond strengths.
- \* Tensile test rubber, fibers and filaments.
- \* Measure firmness of polyurethane foam.
- \* Test crush strength of pills (medicine)
- \* Test peel strength of adhesives.
- \* measure compression of ceramic compounds.
- \* Test vacuum take-down pressure on process machines.

#### 13-4 Machinery & Manufacturing

- \* Test load on wire feel
- \* Test force to open cabinet doors.
- \* Test sprocket chain tension.
- \* Test pull-out forced of drive shaft.
- \* Rate testing of springs in systems.
- \* Calibrate a cantilever beam-type Apparatus to obtain a force/deflection relationship.

### 13-5 Automotive

- \* Measure force of seat belt retractors.
- \* Measure arm pressure of windshield wipers.
- \* Measure flip force in mechanical snap action switches.
- \* Test effort to operate hand tool.
- \* Test forces required to move linkages and tension cables.
- \* Measure force of odometer pull.
- \* Test peel strength of vinyl insert bonded to body side moldings
- \* Evaluate physical efforts (door, look, hood, glove compartment, brake pedal, etc.).

#### 13-6 Other Industries

- \* Measure pedal depression force in aircraft.
- \* Test hardness of gypsum wallboard.
- \* Test keyboard and pedal contact force of organs and pianos.
- \* Test force to remove cover tops of aerosol cans.
- \* Measure trigger pulling forces on firearms, hand tools etc.
- \* Test firmness of sausages in casings.
- \* Test integrity of seals on blister packages and plastic bags.
- \* Test pressure of surgical instruments (forceps, scissors).
- \* Test fruit removal force and fruit firmness.
- \* Measure force on spindles of photographic equipment